## Řada Optix Monitor LCD

Optix MPG341CQR (3DA0)

## Obsah

|    | Poznámka k autorským právům a ochranným známkám    | iii |
|----|----------------------------------------------------|-----|
|    | Revize                                             | iii |
|    | Technická podpora                                  | iii |
|    | Bezpečnostní pokyny                                | iv  |
|    | Prohlášení o shodě CE                              | vi  |
|    | Prohlášení FCC o rádiovém rušení frekvencí třídy B | vi  |
|    | Prohlášení WEEE                                    | vii |
|    | Informace o chemických látkách                     | vii |
| 1. | Začínáme                                           | 1-1 |
|    | Obsah krabice                                      | 1-2 |
|    | Instalace stojánku monitoru                        | 1-3 |
|    | Nastavení monitoru                                 | 1-4 |
|    | Popis monitoru                                     | 1-5 |
|    | Připojení monitoru k počítači                      | 1-8 |
| 2. | Nastavení OSD                                      | 2-1 |
|    | Navigační tlačítko                                 |     |
|    | Nastavení OSD pomocí navigačního ovladače          | 2-5 |
| D  | odatek                                             | A-1 |
|    | Technické údaje                                    | A-2 |
|    | Přednastavené režimy zobrazení                     | A-4 |
|    | Řešení problémů                                    | A-5 |
|    | •                                                  |     |

## Poznámka k autorským právům a ochranným známkám

Copyright © Micro-Star Int'l Co., Ltd. Všechna práva vyhrazena. Logo MSI je registrovaná ochranná známka společnosti Micro-Star Int'l Co., Ltd. Veškeré ostatní známky a názvy zmíněné v tomto dokumentu jsou ochranné známky příslušných společností. Neposkytujeme žádnou výslovnou ani předpokládanou záruku přesnosti ani úplnosti. Společnost MSI si vyhrazuje právo tento dokument kdykoli změnit bez předchozího upozornění.

## Revize

Revize Datum V1.0 2019/04

## Technická podpora

Dojde-li k problému s vaším produktem, který nelze odstranit podle uživatelské příručky, kontaktujte místo zakoupení nebo místního distributora. Nebo vyhledejte další pomoc na webu https://www.msi.com/support/.

## Bezpečnostní pokyny

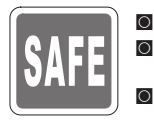

- Přečtěte si pečlivě a důkladně tyto bezpečnostní pokyny.
- Dodržujte veškerá upozornění a varování na zařízení nebo v uživatelské příručce.
- S opravou se obraťte pouze na kvalifikovaného servisního technika.

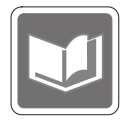

Uschovejte uživatelskou příručku dodanou s krabicí pro budoucí použití.

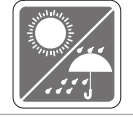

Aby se zabránilo požáru nebo úrazu elektrickým proudem, udržujte toto zařízení mimo dosah vlhkosti a vysokých teplot.

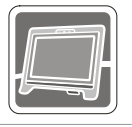

Před zapojením umístěte toto zařízení na spolehlivý rovný povrch.

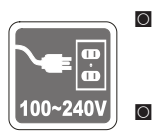

Před připojením zařízení k elektrické zásuvce zkontrolujte, zda se napětí nachází v bezpečném rozsahu a zda bylo správně nastaveno na hodnotu 100 – 240 V. Nedeaktivujte ochranný uzemňovací kolík v zástrčce. Toto zařízení musí být připojeno k uzemněné elektrické zásuvce.

Nebude-li zařízení určitou dobu používáno, vždy odpojte síťový napájecí kabel nebo vypněte elektrickou zásuvku, aby se nespotřebovávala žádná elektrická energie.

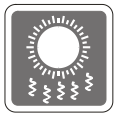

Ventilátor na zařízení slouží k větrání a zabraňuje přehřátí zařízení. Tento ventilátor nezakrývejte.

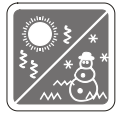

Neponechávejte zařízení v nevhodném prostředí o teplotě nad 60°C nebo pod -20°C – mohlo by dojít k poškození zařízení.

POZNÁMKA: Maximální provozní teplota je okolo 40°C.

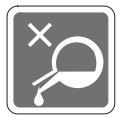

Před čištěním zařízení nezapomeňte odpojit zástrčku síťového napájecího kabelu. K čištění zařízení použijte měkký hadřík a nepoužívejte chemické přípravky. V žádném případě nelijte žádnou tekutinu do otvoru – mohlo by dojít k poškození zařízení nebo k úrazu elektrickým proudem.

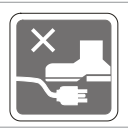

Umístěte napájecí kabel tak, aby se po něm nešlapalo. Na napájecí kabel nic nepokládejte.

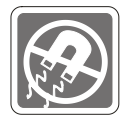

Vždy udržujte objekty se silným magnetickým nebo elektrickým polem mimo zařízení.

Dojde-li k některé z následujících situací, nechte zařízení zkontrolovat servisním pracovníkem:

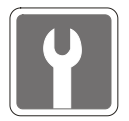

- Je poškozen napájecí kabel nebo zástrčka.
- Do zařízení vnikla tekutina.
- Zařízení bylo vystaveno vlhkosti.
  - Zařízení nefunguje správně nebo podle uživatelské příručky.
- Zařízení bylo vystaveno pádu a poškodilo se.
- Zařízení nese zřetelnou známku poškození.

Ekologické vlastnosti produktu

- Snížená spotřeba energie během používání a v pohotovostním režimu
- Omezené použití látek škodlivých pro životní prostředí a pro zdraví
- Snadná demontáž a recyklace
- Omezené použití přírodních zdrojů prostřednictvím podpory recyklace
- Rozšířená životnost produktu prostřednictvím snadných inovacích
- Omezené vytváření pevného odpadu prostřednictvím sběru použitých produktů

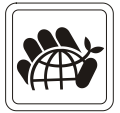

Ekologická pravidla

- Tento produkt je zkonstruován tak, aby umožňoval opakované používání součástí a recyklaci a nesmí být vhazován do odpadu po skončení své životnosti.
- Uživatelé musí kontaktovat místní autorizovanou sběrnu odpadu, která zajistí recyklaci a likvidaci jejich produktů s ukončenou životností.
- Další informace o recyklaci vám poskytne nejbližší distributor, kterého lze vyhledat na webových stránkách společnosti MSI.
- Uživatelé nás mohou rovněž kontaktovat na adrese gpcontdev@msi. com s žádostmi o informace ohledně řádné likvidace, sběru, recyklace a demontáže produktů MSI.
- ★ Varování! Nadměrné sledování obrazovky může způsobit poškození zraku.
- ★ Doporučení:
  - 1. Po každých 30 minutách sledování obrazovky si udělejte 10 minutovou přestávku.
  - Děti mladší 2 let by se neměly na obrazovku dívat. Děti od 2 let by se měly dívat pouze omezeně a méně než hodinu denně.

## Prohlášení o shodě CE

Toto zařízení splňuje požadavky harmonizační směrnice zákonů členských zemí o elektromagnetické kompatibilitě (2014/30/EU), směrnice o nízkém napětí (2014/35/EU), směrnice ErP (2009/125/EC) a směrnice RoHS (2011/65/EU). Na základě testování tohoto produktu bylo zjištěno,

že splňuje harmonizované normy pro IT vybavení, které byly vydány v rámci rozhodnutí o směrnicích Evropské unie.

#### Prohlášení FCC o rádiovém rušení frekvencí třídy B

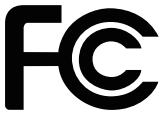

Toto zařízení bylo testováno a ověřeno, že vyhovuje parametrům pro digitální přístroj třídy B podle části 15 Pravidel FCC. Tato omezení mají poskytnout rozumnou ochranu před škodlivým rušením pro instalace v obytných prostorách. Zařízení vytváří, používá a může vyzařovat elektromagnetické záření na rádiových frekvencích a při zanedbání pokynů pro instalaci a používání podle návodu na použití může způsobit nežádoucí rušení rozhlasového a televizního vysílání. Ale neexistuje žádná záruka, že v konkrétní instalaci nedojde k rušení. Pokud k rušení rozhlasového či televizního příjmu, jehož vznik lze jednoznačně určit vypínáním a zapínáním přístroje, skutečně dojde, doporučujeme uživateli, aby se pokusil rušení omezit některým z opatření uvedených níže:

- Přesměrujte nebo přemístěte přijímací anténu.
- Zvětšete vzdálenost mezi daným zařízením a přijímačem.
- Připojte zařízení do zásuvky na jiném okruhu, než do kterého je připojen přijímač.
- V případě potřeby se poraďte v místě zakoupení výrobku nebo se zkušeným televizním či rozhlasovým technikem.

#### Poznámka 1

V případě jakýchkoli změn nebo úprav tohoto zařízení, které nebyly výslovně schváleny stranou odpovědnou za shodu, hrozí uživateli ztráta oprávnění k provozování zařízení.

#### Poznámka 2

Aby byly dodrženy limity vyzařování, musejí být používány stíněné kabely rozhraní a napájecí kabel (pokud jsou součástí zapojení).

Zařízení odpovídá části 15 pravidel FCC. Provoz vyžaduje splnění následujících dvou podmínek:

- 1. toto zařízení nesmí způsobovat škodlivé zasahování, a
- toto zařízení musí přijmout jakoukoli interferenci, včetně interferencí, které můžou způsobovat nežádoucí funkce.

## Prohlášení WEEE

Podle směrnice Evropské unie ("EU") o likvidaci elektrických a elektronických výrobků 2002/96/EC platné od 13. srpna 2005 je zakázáno likvidovat "elektrické a elektronické výrobky" v běžném komunálním odpadu a výrobci elektronických výrobků, na které se tato směrnice vztahuje, budou povinni odebírat takové výrobky zpět po skončení jejich životnosti.

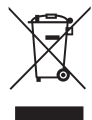

## Informace o chemických látkách

V souladu s předpisy upravujícími používání chemických látek, jako jsou směrnice EU REACH (směrnice Evropského parlamentu a Rady ES č. 1907/2006), poskytuje MSI informace o chemických látkách použitých ve svých produktech, na webu: https://www.msi.com/html/popup/csr/evmtprtt\_pcm.html

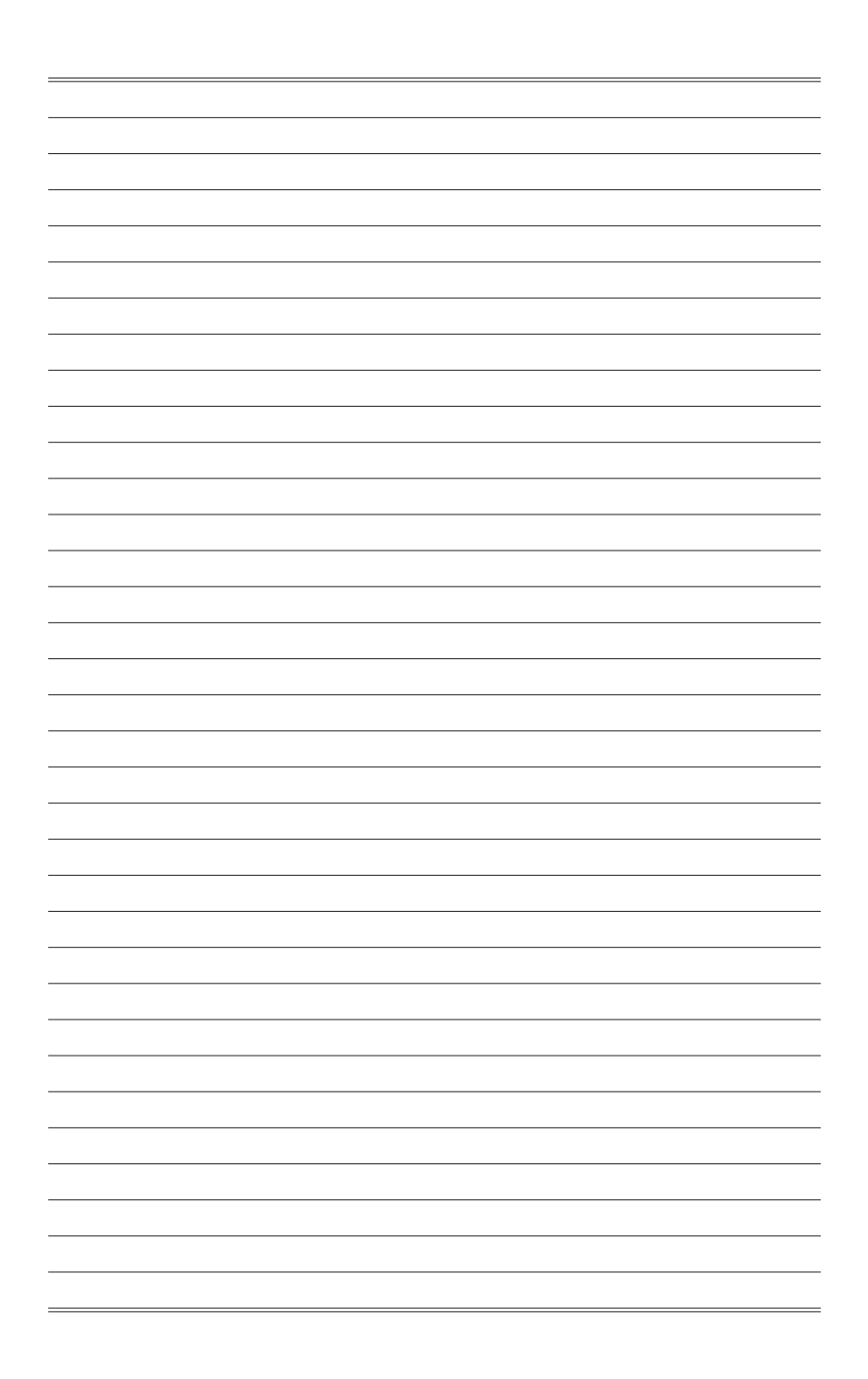

# 1

# Začínáme

Tato kapitola obsahuje informace o postupech konfigurace hardwaru. Při připojování manipulujte se zařízeními opatrně a používejte uzemněný náramek pro omezení statické elektřiny.

#### DŮLEŽITÉ

- Obrázky jsou pouze orientační. Vzhled vašeho monitoru se může lišit.
- Nedotýkejte se monitoru ostrými předměty.

#### **Obsah krabice**

| •••••••••••••••••••••••••••••••••••••••                                   |
|---------------------------------------------------------------------------|
| 1. Monitor                                                                |
| 2. Podstavec                                                              |
| 3. Podstavec stojánku se šroubem                                          |
| 4. Šrouby pro montáž na stěnu x 4                                         |
| 5. Šrouby stojánku x 4                                                    |
| 6. Kryt VESA                                                              |
| 7. Napájecí kabel                                                         |
| 8. Kabel HDMI                                                             |
| 9. Kabel DisplayPort                                                      |
| 10. Kabel výstupu USB (umožňuje používat porty USB na monitoru)           |
| 11. Slučovací kabel zvuku (umožňuje používat konektory zvuku na monitoru) |
| 12. Stručná příručka                                                      |
| 13. Záruční list                                                          |
| 14. Držák kabelu myši                                                     |
| 15. Držák kamery s otočnou kulovou hlavou                                 |
|                                                                           |
|                                                                           |

- \* Pokud je některá položka poškozena nebo chybí, obraťte se na prodejce nebo místního distributora.
- \* Obsah balení se může lišit podle země.

### Instalace stojánku monitoru

- 1. Zorientujte západky stojánku k monitoru. Utáhněte stojánek šrouby.
- 2. Nastavte úhel stojánku. Zorientujte západky pro umístění krytu VESA.
- 3. Připojte podstavec ke stojánku a utáhněte šroub podstavce.

#### DŮLEŽITÉ

Položte monitor na měkkou a chráněnou plochu, aby se zabránilo poškrábání zobrazovacího panelu.

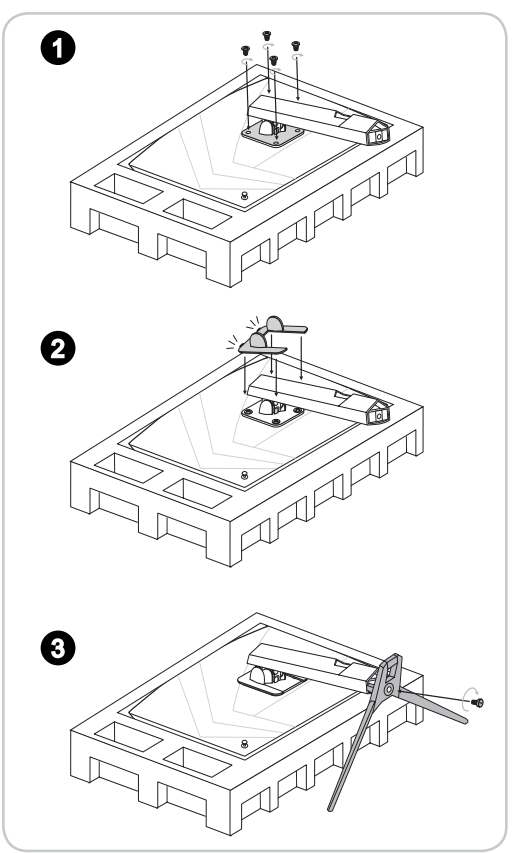

#### DŮLEŽITÉ

Otvory pro instalaci stojánku lze rovněž použít pro montáž na stěnu. Požádejte svého prodejce o vhodnou sadu pro montáž na stěnu.

### Nastavení monitoru

Tento monitor je vybaven možnostmi nastavení pro maximální pohodlí při sledování.

#### DŮLEŽITÉ

Při nastavování monitoru se nedotýkejte zobrazovacího panelu.

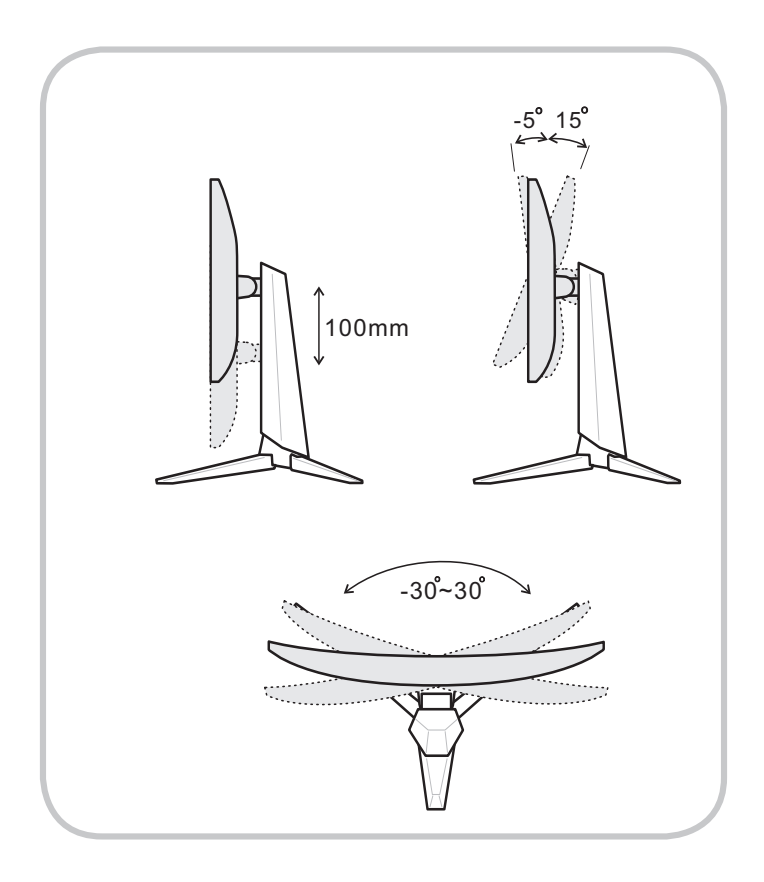

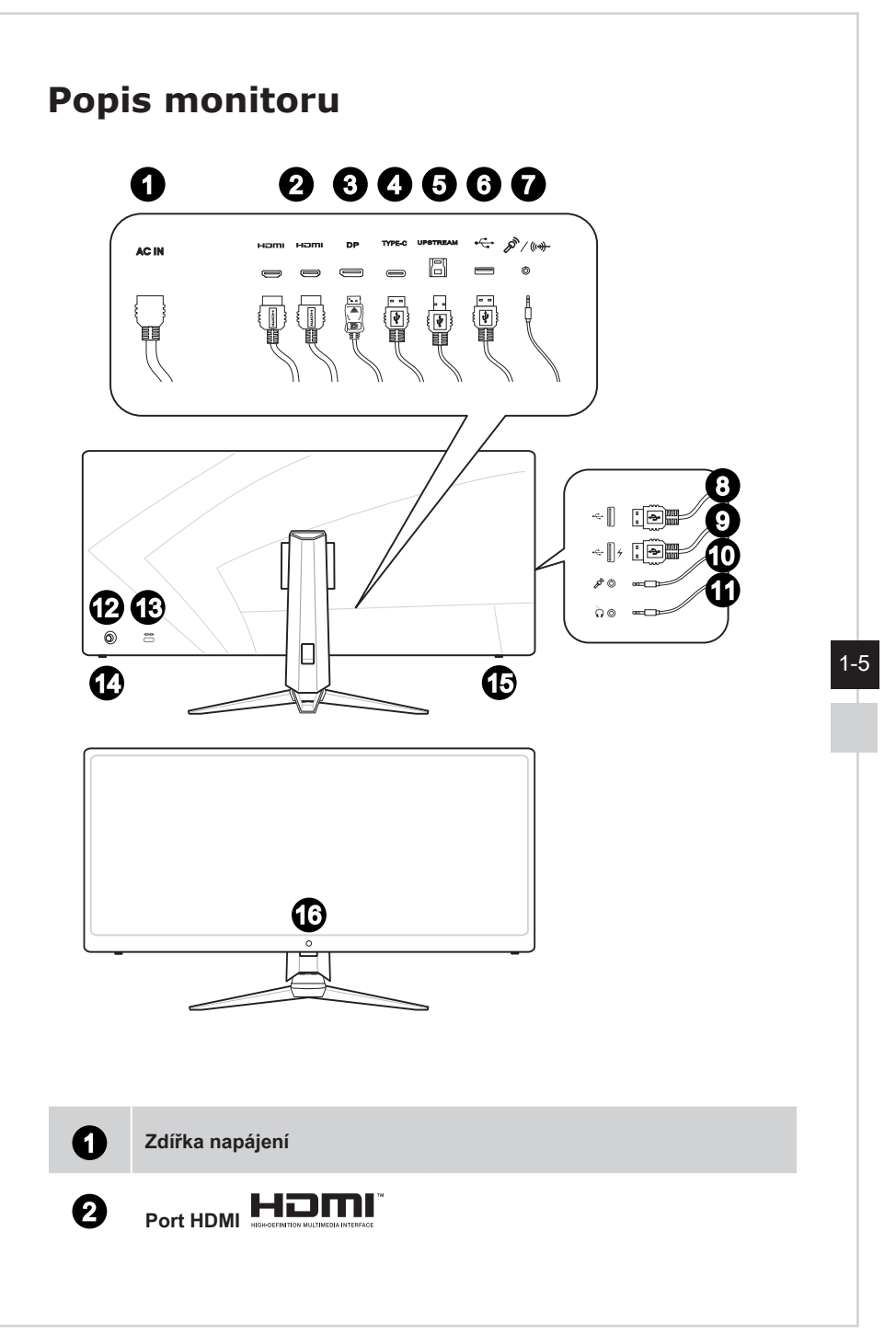

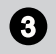

#### DisplayPort

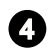

#### Port USB-C

Tento port může simultánně vysílat signál a napájení až 5 V/3 A. Nepodporuje funkci přenosu dat.

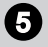

#### Výstupní port USB3.1 Gen1 typ B

Pro připojení výstupního kabelu USB.

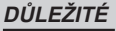

Vyhledejte v krabici výstupní kabel USB a připojte jej k počítači a k monitoru. Po připojení tohoto kabelu budou vstupní porty USB typu A na monitoru připraveny k použití.

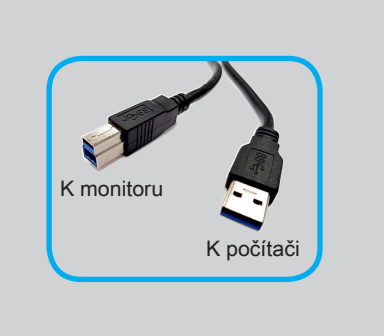

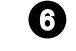

7

#### Port USB3.1 Gen1 typ A

#### Kombinovaný konektor zvuku

Pro slučovací kabel zvuku.

#### DŮLEŽITÉ

Vyhledejte v krabici slučovací kabel zvuku a připojte jej k počítači a k monitoru. Po připojení tohoto kabelu budou konektory zvuku na monitoru připraveny k použití.

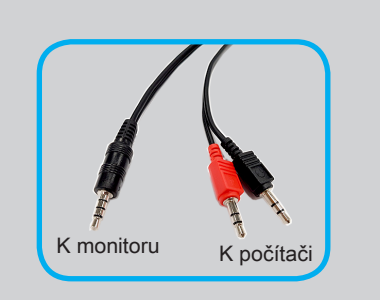

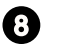

#### Port USB3.1 Gen1 typ A

#### Port USB3.1 Gen1 typ A

Tento port USB podporuje funkci Quick Charger až do 18 W.

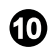

**(1)** 

9

#### Zdířka pro mikrofon

Zdířka pro připojení sluchátek

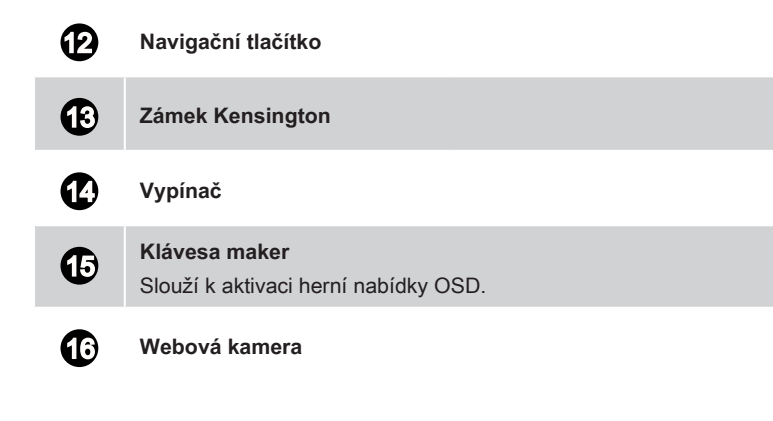

## Připojení monitoru k počítači

- 1. Vypněte počítač.
- 2. Připojte kabel HDMI/DisplayPort od monitoru k počítači.
- 3. Připojte napájecí kabel k napájecí zásuvce monitoru. (Obrázek A)
- 4. Připojte síťový napájecí kabel k elektrické zásuvce. (Obrázek B)
- 5. Zapněte monitor. (Obrázek C)
- 6. Zapněte počítač a v nabídce OSD vyberte svůj vstupní zdroj.

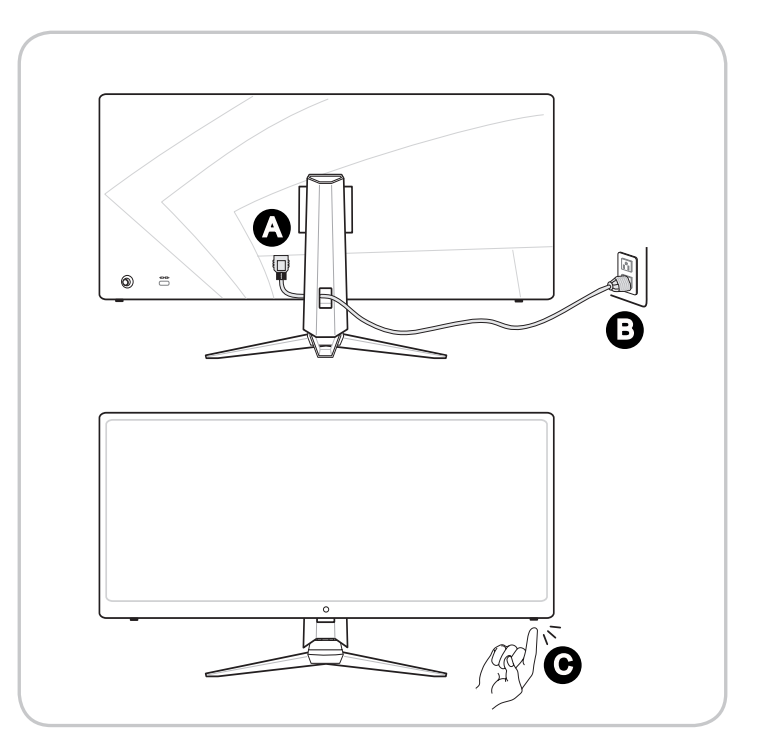

# 2

# Nastavení OSD

Tato kapitola nabízí základní informace o nastavení OSD.

#### DŮLEŽITÉ

Změny veškerých informací bez předchozího upozornění vyhrazeny.

## Navigační tlačítko

Tento monitor je vybaven navigačním tlačítkem. Tento všesměrový ovladač usnadňuje navigaci v nabídce OSD (On-Screen Display).

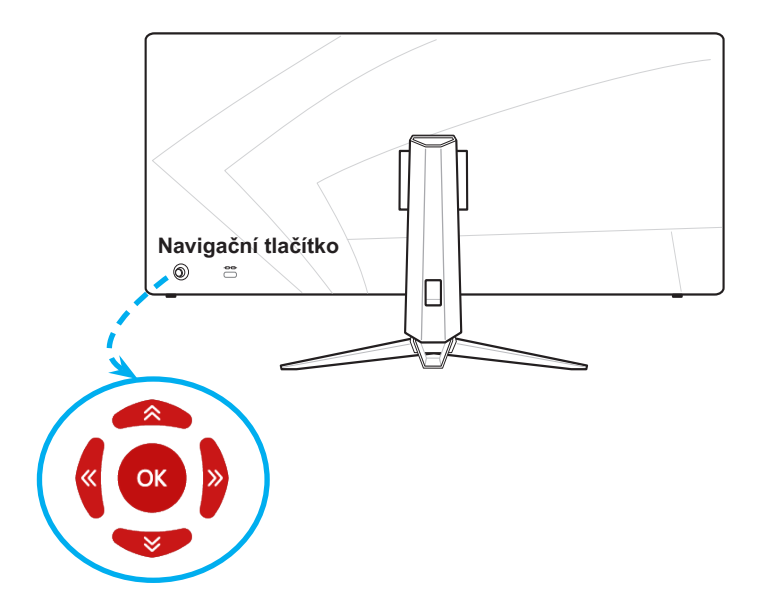

Níže jsou uvedena výchozí nastavení navigačního tlačítka.

| Navigační<br>tlačítko    | Rychlé tlačítko<br>(Když je nabídka OSD vypnutá)                                                                                                    | Základní operace<br>(Když je nabídka<br>OSD zapnutá)    |
|--------------------------|----------------------------------------------------------------------------------------------------|---------------------------------------------------------|
| Middle<br>Button         | OSD Main Menu<br>(Hlavní nabídka OSD)                                                                                                    | <ul> <li>Vstup do<br/>podnabídek</li> </ul>             |
| (Prostřední<br>tlačítko) | Carrier Mode     Carrier Mode     Carrier Mode     Carrier Mode       Carrier Mode     Carrier Mode     V     Data       Particesconal     Hight Yalson     FFS     Backing       Dimoga Source     Adde Mode Bale     FFS     Backing       Dimoga Source     Adde Mode Bale     FFS     BeS       Dimoga Source     Adde Mode Bale     FFS     BFS       Dimoga Source     Adde Mode Bale     FFS     BFS       Straffing     Admit Data     FFS     Excel | <ul> <li>Potvrzení výběru<br/>nebo nastavení</li> </ul> |

| Navigační<br>tlačítko | Rychlé tlačítko<br>(Když je nabídka OSD vypnutá)                                                   |                                                                                                    | Základní operace<br>(Když je nabídka<br>OSD zapnutá)                                                       |
|-----------------------|----------------------------------------------------------------------------------------------------|----------------------------------------------------------------------------------------------------|----------------------------------------------------------------------------------------------------|
| Up<br>(Nahoru)        | Game Mode (Režim Hra)                                                                              | <ul> <li>Stisknutím prostředního<br/>tlačítka potvrdíte výběr a<br/>ukončíte operaci.</li> <li>Tlačítka nahoru a dolů<br/>slouží k úpravám.</li> <li>Stisknutím tlačítka vlevo<br/>zrušíte náhled a ukončíte<br/>operaci bez použití efektu<br/>režimu.</li> </ul> | <ul> <li>Výběr nabídek a položek funkcí</li> <li>Umožňuje nastavení hodnot funkce směrem nahoru</li> </ul> |
| Down<br>(Dolů)        | Screen Assistance<br>(Nápověda pro obrazovku)                                                      | <ul> <li>Stisknutím prostředního<br/>tlačítka potvrdíte výběr a<br/>ukončíte operaci.</li> <li>Tlačítka nahoru a dolů<br/>slouží k úpravám.</li> <li>Stisknutím tlačítka vlevo<br/>zrušíte náhled a ukončíte<br/>operaci.</li> </ul>                               | <ul> <li>Výběr nabídek a položek funkcí</li> <li>Umožňuje nastavení hodnot funkce směrem dolů</li> </ul>   |
| Left (Vlevo)          | Alarm Clock (Budík)                                                                                | <ul> <li>Stisknutím prostředního<br/>tlačítka potvrdíte výběr a<br/>ukončíte operaci.</li> <li>Tlačítka nahoru a dolů<br/>slouží k výběru.</li> <li>Stisknutím tlačítka vlevo<br/>zrušíte náhled a ukončíte<br/>operaci.</li> </ul>                                | <ul> <li>Výběr nabídek a položek funkcí</li> <li>Ukončení aktuální nabídky</li> </ul>                      |
| Right<br>(Vpravo)     | Input Source<br>(Vstupní zdroj)<br>Input Source<br>*<br>HDMI 1<br>HDMI 2<br>DP<br>Type C<br>*<br>* | <ul> <li>Stisknutím prostředního<br/>tlačítka potvrdíte výběr a<br/>ukončíte operaci.</li> <li>Tlačítka nahoru a dolů<br/>slouží k výběru.</li> <li>Stisknutím levého tlačítka<br/>ukončíte operaci.</li> </ul>                                                    | <ul> <li>Výběr nabídek a položek funkcí</li> <li>Vstup do podnabídek</li> </ul>                            |

Uživatelé mohou vstoupit do nabídky OSD Menu a přizpůsobit vlastní rychlá tlačítka navigačního ovladače.

| Možnosti rych<br>ovladače                | lých tlačítek navigačního                                                               | Provoz                                                                                                    |
|------------------------------------------|-----------------------------------------------------------------------------------------|----------------------------------------------------------------------------------------------------|
| Brightness<br>(Jas)                      | Brightness           0           0           5 save                                     | <ul> <li>Stisknutím prostředního tlačítka uložíte hodnotu<br/>a ukončíte operaci.</li> <li>Tlačítka nahoru a dolů slouží k úpravám.</li> <li>Stisknutím tlačítka vlevo zrušíte náhled a<br/>ukončíte operaci.</li> </ul> |
| PIP/PBP                                  | PIP/PBP<br>*<br>Off<br>PIP<br>PEP (X3)<br>PEP (X3)<br>PEP (X4)<br>*<br>*<br>*<br>*<br>* | <ul> <li>Stisknutím prostředního tlačítka potvrdíte výběr<br/>a ukončíte operaci.</li> <li>Tlačítka nahoru a dolů slouží k úpravám.</li> <li>Stisknutím tlačítka vlevo zrušíte náhled a<br/>ukončíte operaci.</li> </ul> |
| Refresh Rate<br>(Obnovovací<br>kmitočet) | Refresh Rate                                                                            | <ul> <li>Stisknutím prostředního tlačítka potvrdíte výběr<br/>a ukončíte operaci.</li> <li>Stisknutím pravého tlačítka zapnete obnovovací<br/>frekvenci. Stisknutím levého tlačítka tuto funkci<br/>vypnete.</li> </ul>  |
| Audio Volume<br>(Hlasitost<br>zvuku)     | Audio Volume<br>100<br>70<br>100<br>70<br>100<br>100<br>100<br>100                      | <ul> <li>Stisknutím prostředního tlačítka uložíte hodnotu<br/>a ukončíte operaci.</li> <li>Tlačítka nahoru a dolů slouží k úpravám.</li> <li>Stisknutím tlačítka vlevo zrušíte náhled a<br/>ukončíte operaci.</li> </ul> |

Níže jsou uvedeny další možnosti rychlých tlačítek.

# Nastavení OSD pomocí navigačního ovladače

Stisknutím prostředního tlačítka navigačního ovladače spustíte hlavní nabídku OSD (On-Screen Display). Pomocí tlačítek nahoru, dolů, vpravo a vlevo vylaďte nabídky požadovaných funkcí podle svých osobních preferencí.

| <b>()</b><br>() | <b>MS</b> ī 3440 X14 |                  |        | DP     |
|-----------------|----------------------|------------------|--------|--------|
| <b>~</b>        | Gaming               | Game Mode        | ✓ User |        |
| 습               | Professional         | Night Vision     | FPS    |        |
| 2               | Image                | Response Time    | Racing | Exit   |
| Ð               | Input Source         | Anti Motion Blur | RTS    |        |
| 6               | PIP/PBP              | Zero Latency     | RPG    | Move   |
| ij              | Navi Key             | Refresh Rate     |        |        |
| ŝ               | Setting              | Alarm Clock      |        | Enter  |
|                 |                      |                  |        | Linter |

## ► GAMING (HRY) (++)

| 1. úroveň nabídky | 2./3. úroveň nabídky                                                       | Popis                                                                                            |
|-------------------|----------------------------------------------------------------------------|--------------------------------------------------------------------------------------------------|
| Game Mode         | User (Uživatel)                                                            | Uživatelé mohou upravovat všechny položky.                                                       |
| (Režim Hra)       | FPS                                                                        | Uživatelé mohou upravovat všechny položky.                                                       |
|                   | Racing (Závod)                                                             | Uživatelé mohou upravovat všechny položky.                                                       |
|                   | RTS                                                                        | Uživatelé mohou upravovat všechny položky.                                                       |
|                   | RPG                                                                        | Uživatelé mohou upravovat všechny položky.                                                       |
|                   | <ul><li>Pomocí tlačítek nahoru a</li><li>Stisknutím prostředního</li></ul> | a dolů vyberte a zobrazte náhled efektů režimu.<br>tlačítka potvrďte a použijte svůj typ režimu. |
| Night Vision      | OFF (Vyp.)                                                                 | <ul> <li>Tato funkce optimalizuje jas pozadí a je</li> </ul>                                     |
| (Noční vidění)    | Normal (Normální)                                                          | doporučena pro pro FPS hry.                                                                      |
|                   | Strong (Silné)                                                             |                                                                                                  |
|                   | Strongest (Nejsilnější)                                                    |                                                                                                  |
|                   | A.I. (Umělá inteligence)                                                   |                                                                                                  |

| 1. úroveň nabídky                                | 2./3. úroveň r    | nabídky     | Popis                                                                                                    |
|--------------------------------------------------|-------------------|-------------|----------------------------------------------------------------------------------------------------|
| Response Time<br>(Doba odezvy)                   | Normal (Normální) |             | <ul> <li>Uživatelé mohou upravit dobu odezvy v<br/>libovolném režimu.</li> </ul>                                                                                                    |
|                                                  | Fast (Rychle)     |             | <ul> <li>Když je aktivována funkce Potlačení<br/>rozmazání pohybu, položka Doba odezvy<br/>bude zobrazena šedě.</li> </ul>                                                                                                    |
|                                                  | Fastest (Nejr     | ychleji)    | <ul> <li>Po deaktivaci Potlačení rozmazání pohybu<br/>je třeba položku Doba odezvy nastavit na<br/>Krátká.</li> </ul>                                                                                                    |
| Anti Motion Blur                                 | (OFF) (VYP.)      |             | <ul> <li>Když je zapnuto potlačení rozmazání pohybu,<br/>nelze upravit jas.</li> </ul>                                                                                                    |
| rozmazání pohybu)                                | (ON) (Z           | ZAP.)       | <ul> <li>Když je aktivováno potlačení rozmazání obrazu,<br/>nelze aktivovat HDCR a jas toto nastavení bude<br/>zobrazeno šedě.</li> <li>Když je aktivována funkce Potlačení rozmazání<br/>pohybu, položka Doba odezvy bude zobrazena</li> </ul>                                                                                                    |
|                                                  |                   |             | <ul> <li>sede.</li> <li>Když je funkce Adaptivní synchronizace<br/>nastavena na ZAP., funkce Potlačení rozmazání<br/>pohybu musí být nastavena na VYP.</li> <li>Když je funkce Adaptivní synchronizace<br/>nastavena na ZAP., bude deaktivována funkce<br/>PIP/PBP.</li> <li>Při výběru 1:1 bude položka Velikost obrazu<br/>nastavena na Auto.</li> </ul> |
| Zero Latency                                     | (OFF) (           | VYP.)       | <ul> <li>Ve výchozím nastavení je nulové zpoždění</li> </ul>                                                                                                    |
| (Nulove zpozdeni)                                | (ON) (ZAP.)       |             | <ul> <li>zapnuto.</li> <li>Nulové zpoždění pomáhá omezit časování prostupu signálu.</li> </ul>                                                                                                    |
| Refresh Rate                                     | Location          | Horní levý  | <ul> <li>Uživatelé mohou upravit obnovovací frekvenci v<br/>libovolném rožimu</li> </ul>                                                                                                    |
| kmitočet)                                        | (MISto)           | Horní pravý | <ul> <li>Ve výchozím nastavení je obnovovací frekvence</li> </ul>                                                                                                    |
|                                                  |                   | Dolní levý  | umisténa vlevo nahoře. Umisténí lze upravit v<br>nabídce OSD. Stisknutím prostředního tlačítka                                                                                                    |
|                                                  |                   | Dolní pravý | potvrďte a použijte vlastní umístění obnovovací<br>frekvence                                                                                                    |
|                                                  | OFF (Vyp.)        |             | <ul> <li>Tento monitor sleduje a pracuje při obnovovací<br/>frekvenci, která je nastavena v operačním<br/>systému.</li> </ul>                                                                                                    |
|                                                  | ON (Zap.)         |             |                                                                                                    |
| Alarm Clock                                      | Location          | Horní levý  | <ul> <li>Uživatelé mohou upravit budík v libovolném<br/>rožimu</li> </ul>                                                                                                    |
| (Duulk)                                          | (IVIISIO)         | Horní pravý | <ul> <li>Po nastavení času aktivujte časovač stisknutím</li> </ul>                                                                                                    |
|                                                  |                   | Dolní levý  | prostředního tlačítka.                                                                                                    |
|                                                  |                   | Dolní pravý | nahoře. Uživatelé mohou zvolit vlastní umístění.                                                                                                    |
|                                                  | OFF (Vyp.)        |             |                                                                                                    |
|                                                  | 15:00             | 00:01~99:59 |                                                                                                    |
|                                                  | 30.00<br>45:00    |             |                                                                                                    |
|                                                  | 60:00             |             |                                                                                                    |
| Screen Assistance<br>(Nápověda pro<br>obrazovku) | None (Žádná)      |             | <ul> <li>Uživatelé mohou upravit nápovědu pro<br/>obrazovku v libovolném režimu.</li> <li>Výchozí nastavení nápovědy pro obrazovku je<br/>Žádná.</li> </ul>                                                                                                    |
|                                                  |                   |             |                                                                                                    |

| 1. úroveň nabídky                             | 2./3. úroveň nabídky | Popis                                                                                                    |
|-----------------------------------------------|----------------------|----------------------------------------------------------------------------------------------------|
| Adaptive Sync<br>(Adaptivní<br>synchronizace) | (OFF) (VYP.)         | <ul> <li>Adaptivní synchronizace zabraňuje trhání<br/>obrazu.</li> <li>DisplayPort nebo HDMI je ve výchozím<br/>nastavení zapnyto a ize jej zapnyti nebo</li> </ul>                                                                                                    |
|                                               | (ON) (ZAP.)          | <ul> <li>vypnout v libovolném režimu, při libovolném<br/>rozlišení, s libovolným vstupním zdrojem a při<br/>libovolné obnovovací frekvenci obrazovky.</li> <li>Pokud je aktivována funkce Adaptivní<br/>synchronizace, funkce Potlačení rozmazání<br/>pohybu bude deaktivována.</li> </ul> |
|                                               |                      | <ul> <li>Pokud je aktivována funkce Adaptivní<br/>synchronizace, funkce PIP/PBP bude<br/>deaktivována.</li> </ul>                                                                                                    |
|                                               |                      | <ul> <li>Při výběru 1:1 bude položka Velikost obrazu<br/>nastavena na Auto.</li> </ul>                                                                                                    |

## > Professional $\overleftrightarrow$

| 1. úroveň nabídky            | 2. úroveň nabídky                                                | Popis                                                                                                    |
|------------------------------|------------------------------------------------------------------|----------------------------------------------------------------------------------------------------|
| Pro Mode<br>(Režim Pro)      | User (Uživatel)                                                  | Výchozí režim. Uživatelé mohou upravovat všechny položky.                                                                                                    |
|                              | Reader (Čtení)                                                   | Uživatelé mohou upravovat všechny položky.                                                                                                    |
|                              | Cinema (Kino)                                                    | Uživatelé mohou upravovat všechny položky.                                                                                                    |
|                              | Designer (Návrhář)                                               | Uživatelé mohou upravovat všechny položky.                                                                                                    |
|                              | <ul><li>Pomocí tlačítek na</li><li>Stisknutím prostřed</li></ul> | horu a dolů vyberte a zobrazte náhled efektů režimu.<br>dního tlačítka potvrďte a použijte svůj typ režimu.                                                                                                    |
| Eye Saver<br>(Ochrana zraku) | (OFF) (VYP.)<br>(ON) (ZAP.)                                      | <ul> <li>Ochrana zraku chrání váš zrak před modrým<br/>světlem. Když je tato funkce aktivována, upravuje<br/>teplotu barev obrazovky do žluta.</li> <li>Uživatelé mohou upravit Ochrana zraku v<br/>libovolném režimu.</li> <li>Když je režim Pro nastaven na čtení, je povinné<br/>aktivovat Ochrana zraku.</li> </ul> |
| HDCR                         | (OFF) (VYP.)                                                     | <ul> <li>Uživatelé mohou upravit HDCR v libovolném režimu.</li> <li>HDCR vylepšuje kvalitu obrazu zvýšením kontrastu.</li> <li>Když je funkce HDCR ZAP., bude nastavení jasu zobrazeno šedě.</li> <li>Funkce HDCR a Potlačení rozmazání pohybu nelze aktivovat současně</li> </ul>                                      |

| 1. úroveň nabídky              | 2. úroveň nabídky          | Popis                                                                                                    |
|--------------------------------|----------------------------|----------------------------------------------------------------------------------------------------|
| Anti Motion Blur<br>(Potlačení | ur (OFF) (VYP.)            | <ul> <li>Když je zapnuto potlačení rozmazání pohybu,<br/>nelze upravit jas.</li> </ul>                                                             |
| rozmazání pohybu)              | (ON) (ZAP.)                | <ul> <li>Když je aktivováno potlačení rozmazání obrazu,<br/>nelze aktivovat HDCR a jas toto nastavení bude<br/>zobrazeno šedě.</li> </ul>          |
|                                |                            | <ul> <li>Když je aktivována funkce Potlačení rozmazání<br/>pohybu, položka Doba odezvy bude zobrazena<br/>šedě.</li> </ul>                         |
|                                |                            | <ul> <li>Když je funkce Adaptivní synchronizace<br/>nastavena na ZAP., funkce Potlačení rozmazání<br/>pohybu musí být nastavena na VYP.</li> </ul> |
|                                |                            | <ul> <li>Když je funkce Adaptivní synchronizace<br/>nastavena na ZAP., bude deaktivována funkce<br/>PIP/PBP.</li> </ul>                            |
|                                |                            | <ul> <li>Při výběru 1:1 bude položka Velikost obrazu<br/>nastavena na Auto.</li> </ul>                                                             |
| Image                          | OFF (Vyp.)                 | <ul> <li>Vylepšení obrazu vylepšuje okraje obrazů pro</li> </ul>                                                                                   |
| Enhancement                    | Weak (Slabé)               | optimalizaci jejich ostrosti.                                                                                                    |
|                                | Medium (Střední)           | <ul> <li>Uzivatele monou upravit vylepseni obrazu v<br/>libovolném režimu.</li> </ul>                                                              |
|                                | Strong (Silné)             |                                                                                                    |
|                                | Strongest<br>(Nejsilnější) |                                                                                                    |

## > Image (Obraz) 🖄

| 1. úroveň nabídky      | ky 2./3. úroveň nabídky |           | Popis                                                                                                    |
|------------------------|-------------------------|-----------|----------------------------------------------------------------------------------------------------|
| Brightness<br>(Jas)    | 0-100                   |           | <ul> <li>Uživatelé mohou upravovat jas v<br/>uživatelském režimu, RTS, RPG a v režimu<br/>čtení.</li> <li>Když jsou aktivovány položky Potlačení<br/>rozmazání pohybu nebo HDCR, bude<br/>nastavení jasu zobrazeno šedě.</li> </ul> |
| Contrast<br>(Kontrast) | 0-100                   |           | <ul> <li>Uživatelé mohou upravit kontrast v<br/>libovolném režimu.</li> </ul>                                                                                                    |
| Sharpness<br>(Ostrost) | 0-5                     |           | <ul> <li>Uživatelé mohou upravit ostrost v libovolném režimu.</li> <li>Ostrost vylepšuje čistotu a podrobnosti obrazu.</li> </ul>                                                                                                   |
| Color Temperature      | Cool (Chladné)          |           | <ul> <li>Výchozí nastavení teploty barev je Normální.</li> </ul>                                                                                                    |
| (Teplota barev)        | Normal (Normální)       |           | Pomocí tlačítek nahoru a dolů vyberte a                                                                                                    |
|                        | Warm (Teplé)            |           | zobrazte nanied erektu rezimu.                                                                                                    |
|                        | Customization           | R (0-100) | použijte svůj typ režimu.                                                                                                    |
|                        | (Vlastní                | G (0-100) | <ul> <li>Uživatelé mohou upravovat teplotu barev v</li> </ul>                                                                                                    |
|                        | B (0-                   | B (0-100) | režimu přizpůsobení.                                                                                                    |

| 1. úroveň nabídky                      | 2./3. úroveň nabídky | Popis                                                                                                    |
|----------------------------------------|----------------------|----------------------------------------------------------------------------------------------------|
| Screen Size<br>(Velikost<br>obrazovky) | Auto (Automaticky)   | <ul> <li>Uživatelé mohou upravovat velikost</li> </ul>                                                                                           |
|                                        | 4:3                  | obrazovky v libovolném režimu, při                                                                                                    |
|                                        | 16:9                 | obnovovací frekvenci obrazovky.                                                                                                    |
|                                        | 21:9                 | <ul> <li>Výchozí nastavení je Auto.</li> </ul>                                                                                                   |
|                                        | 1:1                  | <ul> <li>Pokud je vybrána velikost 1:1, je aktivována<br/>funkce PIP nebo PBP, Velikost obrazovky<br/>musí být nastavena na Auto.</li> </ul>     |
|                                        |                      | <ul> <li>Pokud je aktivována funkce Potlačení<br/>rozmazání pohybu, je vybrána velikost 1:1,<br/>Potlačení rozmazání pohybu bude VYP.</li> </ul> |
|                                        |                      | <ul> <li>Pokud je vybrána velikost 1:1, Adaptitní<br/>synchronizace bude nastaveno na VYP.</li> </ul>                                            |

## ≻ Input Source (Vstupní zdroj) ⊖

| 1. úroveň<br>nabídky | 2./3. úroveň nabídky | Popis                                              |
|----------------------|----------------------|----------------------------------------------------|
| HDMI1                |                      | Uživatelé mohou upravit vstupní zdroj v libovolném |
| HDMI2                |                      | režimu.                                            |
| DP                   |                      |                                                    |
| Type C (Typ C)       |                      |                                                    |

| 1. úroveň nabídky | 2./3. úroveň nabídky                |             | Popis                                                                                      |
|-------------------|-------------------------------------|-------------|--------------------------------------------------------------------------------------------|
| OFF (Vyp.)        |                                     |             | <ul> <li>PIP (Obraz v obrazu) umožňuje</li> </ul>                                          |
| PIP               | Source (Zdroj)                      | HDMI1       | uživatelům simultánně zobrazovat                                                           |
|                   |                                     | HDMI2       | vice zdrojú videa na jedné<br>obrazovce. Jeden program je<br>zobrazen na celou obrazovku a |
|                   |                                     | DP          |                                                                                            |
|                   |                                     | Тур С       | zároveň je zobrazen jeden nebo více                                                        |
|                   | PIP Size                            | Malý        | dalších programů v místních oknech.                                                        |
|                   | (Velikost PIP)                      | Střední     | PBP (Obraz vedle obrazu) je<br>podobná funkce, která zobrazuje na                          |
|                   |                                     | Velké       | obrazovce dva vstupní zdroje vedle                                                         |
|                   | Location (Místo)                    | Horní levý  | sebe.                                                                                      |
|                   |                                     | Horní pravý | <ul> <li>Funkce PIP/PBP je ve výchozím</li> </ul>                                          |
|                   |                                     | Dolní levý  | nastaveni vypnuta.                                                                         |
|                   |                                     | Dolní pravý | <ul> <li>Prepinac obrazu umożnuje<br/>użivatelům přepínat mezi primárním</li> </ul>        |
|                   |                                     | Přizpůsobit | a sekundárním vstupním zdrojem.                                                            |
|                   | Display Switch<br>(Přepínač obrazu) |             | <ul> <li>Když uživatel zvolí možnost</li> <li>Přepínač zvuku, Zdroj zvuku se</li> </ul>    |
|                   | Audio Switch<br>(Přepínač zvuku)    | HDMI1       | změní na Digitální.                                                                        |
|                   |                                     | HDMI2       | <ul> <li>Pokud je k dispozici pouze jeden<br/>vstup signálu, položky Přepínač</li> </ul>   |
|                   |                                     | DP          | obrazu a Přepínač zvuku budou                                                              |
|                   |                                     | Тур С       | zobrazeny šedě.                                                                            |
| PBP (X2/3/4)      | Source (Zdroj)<br>(1/2/3)           | HDMI1       | Když je možnost Přepínač obrazu<br>vydrána v ražimu BRDv2 nobo                             |
|                   |                                     | HDMI2       | PBPx4. zdroi se změní po směru                                                             |
|                   |                                     | DP          | hodin.                                                                                     |
|                   |                                     | Тур С       |                                                                                            |
|                   | Display Switch<br>(Přepínač obrazu) |             |                                                                                            |
|                   | Audio Switch<br>(Přepínač zvuku)    | HDMI1       |                                                                                            |
|                   |                                     | HDMI2       |                                                                                            |
|                   |                                     | DP          |                                                                                            |
|                   |                                     | Тур С       |                                                                                            |

## Navi Key (Navigační tlačítko) <sup>(<sup>O</sup>)</sup>

| 1. úroveň nabídky                                                  | 2. úroveň nabídky                                                                                                    | Popis                                                                                                    |
|--------------------------------------------------------------------|----------------------------------------------------------------------------------------------------|----------------------------------------------------------------------------------------------------|
| Up (Nahoru) /<br>Down (dolů) / Left<br>(vlevo) / Right<br>(vpravo) | OFF (Vyp.)<br>Brightness (Jas)<br>Game Mode (Režim Hra)<br>Screen Assistance<br>(Nápověda pro<br>obrazovku)<br>Alarm Clock (Budík)<br>Input Source<br>(Vstupní zdroj)<br>Refresh Rate<br>(Obnovovací kmitočet)<br>Audio Volume<br>(Hlasitost zvuku) | <ul> <li>Výchozí nastavení tlačítka nahoru je režim<br/>Hra.</li> <li>Výchozí nastavení tlačítka dolů je Nápověda<br/>pro obrazovku.</li> <li>Výchozí nastavení levého tlačítka je Budík.</li> <li>Výchozí nastavení pravého tlačítka je Vstupní<br/>zdroj.</li> <li>Veškeré položky navigačního ovladače lze<br/>upravovat v nabídce OSD.</li> </ul> |

## > Nastavení 😳

| 1. úroveň nabídky                 | 2. úroveň nabídky            | Popis                                                                          |  |
|-----------------------------------|------------------------------|--------------------------------------------------------------------------------|--|
| Language (Jazyk)                  | 繁體中文                         | <ul> <li>Výchozí tovární nastavení jazyka je angličtina.</li> </ul>            |  |
|                                   | English                      | <ul> <li>Uživatelé musí stisknout prostřední tlačítko a</li> </ul>             |  |
|                                   | Français                     | potvrdit a použít nastavení jazyka.                                            |  |
|                                   | Deutsch                      | <ul> <li>Jazvk je nezávislé nastavení. Vlastní</li> </ul>                      |  |
|                                   | Italiano                     | nastavení jazvka uživatele potlačí výchozí                                     |  |
|                                   | Español                      | tovární nastavení. Když uživatelé povolí                                       |  |
|                                   | 한국어                          | obnovení, nastavení jazyka se nezmění.                                         |  |
|                                   | 日本語                          |                                                                                |  |
|                                   | Русский                      |                                                                                |  |
|                                   | Português                    |                                                                                |  |
|                                   | 简体中文                         |                                                                                |  |
|                                   | ไทย                          |                                                                                |  |
|                                   | Bahasa Indonesia             |                                                                                |  |
|                                   | हिन्दी                       |                                                                                |  |
|                                   | Türkçe                       |                                                                                |  |
|                                   | (Další jazyky se připravují) |                                                                                |  |
| Transparency<br>(Průhlednost)     | 0~5                          | Uživatelé mohou upravit průhlednost v libovolném<br>režimu.                    |  |
| OSD Time Out<br>(Čas. limit OSD)  | 5 ~ 30 s                     | Uživatelé mohou upravit časový limit OSD v<br>libovolném režimu.               |  |
| Audio Volume<br>(Hlasitost zvuku) | 0~100                        | Uživatelé mohou upravit Audio Volume (Hlasitost<br>zvuku) v libovolném režimu. |  |
| Audio Source                      | Analog (Analogový)           | Výchozí zdroj zvuku je digitální. Uživatelé mohou                              |  |
| (Zdroje zvuku)                    | Digital (Digitální)          | zdroj zvuku v libovolném režimu.                                               |  |
| RGB LED                           | (OFF) (VYP.)                 | Uživatelé mohou RGB LED zapnout nebo<br>vvpnout.                               |  |
|                                   | (ON) (ZAP.)                  | Výchozí je ZAP.                                                                |  |
| Quick Charger                     | (OFF) (VYP.)                 | Uživatelé mohou aktivovat nebo deaktivovat<br>funkci Quick Charger             |  |
|                                   | (ON) (ZAP.)                  | Výchozí je VYP.                                                                |  |
| Reset (Vynulovat)                 | YES (ANO)                    | Uživatelé mohou obnovit výchozí nastavení OSD                                  |  |
|                                   | NO (NE)                      | v libovolném režimu.                                                           |  |

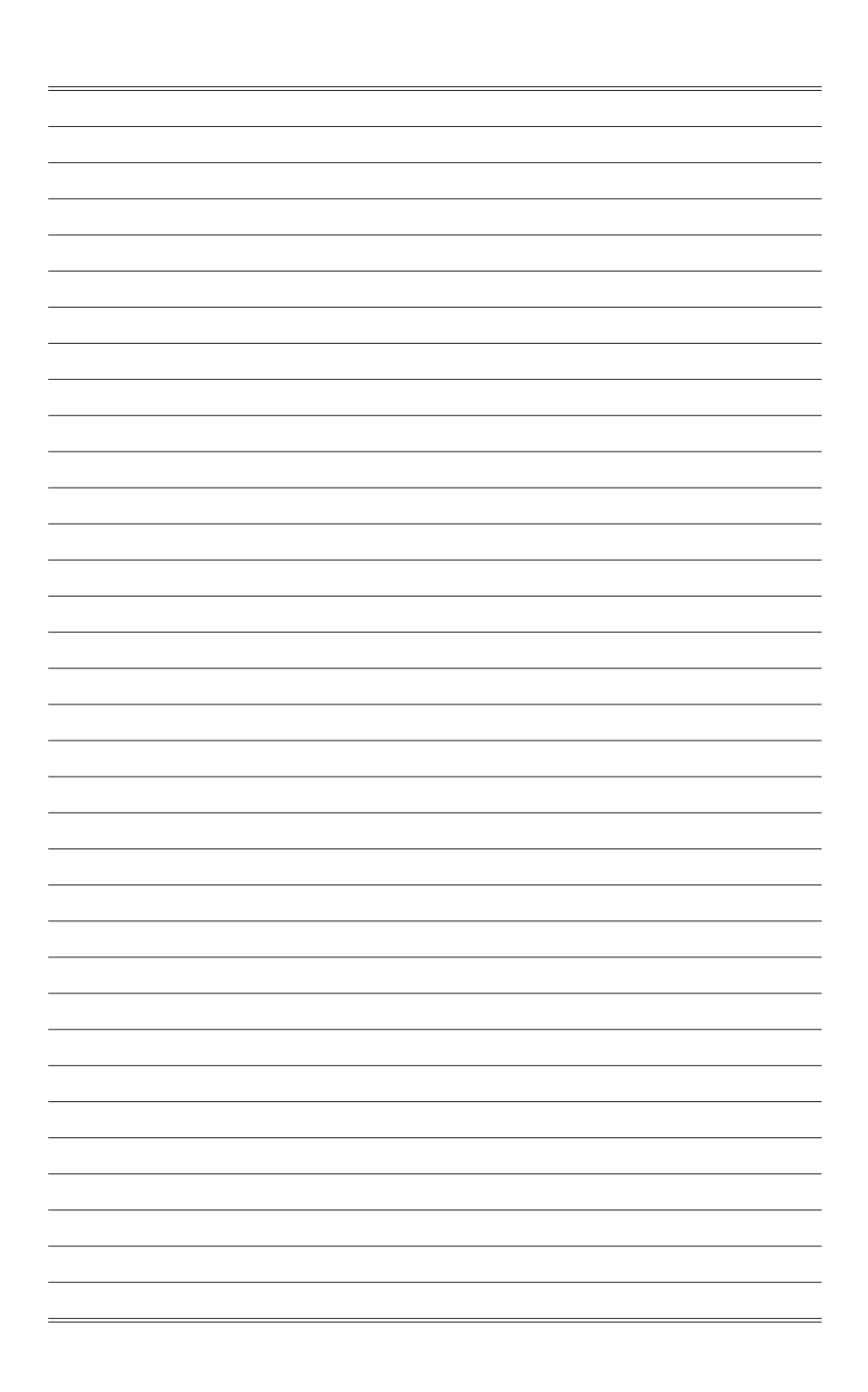

# A

## Dodatek

#### DŮLEŽITÉ

Změny veškerých informací bez předchozího upozornění vyhrazeny.

## Technické údaje

| Model                   | Optix MPG341CQR<br>3DA0                                                                                                    |  |
|-------------------------|----------------------------------------------------------------------------------------------------|--|
|                         |                                                                                                    |  |
| Velikost                | 86,36 cm                                                                                                    |  |
| Zakřivení               | 1800R                                                                                                    |  |
| Typ panelu              | VA                                                                                                    |  |
| Rozlišení               | 3440 x 1440 (UWQHD )                                                                                                    |  |
| Poměr stran obrazu      | 21:9                                                                                                    |  |
| Jas (v nitech)          | 400                                                                                                    |  |
| Kontrastní poměr        | 3000:1                                                                                                    |  |
| Obnovovací kmitočet     | 144Hz                                                                                                    |  |
| Doba odezvy             | 4 ms                                                                                                    |  |
| MPRT                    | 1 ms                                                                                                    |  |
| Vstupní rozhraní        | <ul> <li>HDMI x2</li> <li>DP x1</li> <li>USB-C x1 (pro režim DP Alt)</li> </ul>                                                                                                    |  |
| VSTUP/VÝSTUP            | <ul> <li>USB 3.1 Gen1 typ A x2</li> <li>USB 3.1 Gen1 typ A s technologií Quick Charger x1</li> <li>USB 3.1 Gen1 typ B x1 (z počítače do monitoru)</li> <li>Výstup pro sluchátka x1</li> <li>Vstup mikrofonu x1</li> <li>Kombinovaný konektor zvuku x1 (pro vstup mikrofonu do počítače a výstup sluchátek do monitoru)</li> </ul> |  |
| Zorné úhly              | 178°(H) , 178°(V)                                                                                                    |  |
| sRGB / DCI-P3 *         | 105% / 84%                                                                                                    |  |
| Povrchová úprava        | Antireflexní                                                                                                    |  |
| Zobrazení barev         | 1,07B                                                                                                    |  |
| Webová kamera           | HD 1280x720                                                                                                    |  |
| Typ napájení            | Vnitřní zdroj napájení                                                                                                    |  |
| Charakteristika systému | 100 - 240 Vstř., 50 - 60 Hz, 2 A                                                                                                    |  |
| Příkon                  | Zapnuto: < 160W<br>Pohotovostní režim: < 0,5 W<br>Vypnuto: < 0,5 W                                                                                                    |  |
| Úpravy (náklon)         | -5° ~ 15°                                                                                                    |  |
| Úpravy (otáčení)        | -30° ~ 30°                                                                                                    |  |
| Úpravy (výška)          | 0 ~ 100mm                                                                                                    |  |
| Zámek Kensington        | Ano                                                                                                    |  |

| Model               |           | Optix MPG341CQR                             |  |
|---------------------|-----------|---------------------------------------------|--|
|                     |           | 3DA0                                        |  |
| Držák VESA          |           | Typ desky: 100 x 100 mm                     |  |
|                     |           | Typ šroubu: M4 x 10mm                       |  |
|                     |           | <ul> <li>Průměr závitu: 4mm</li> </ul>      |  |
|                     |           | <ul> <li>Stoupání závitu: 0,7mm</li> </ul>  |  |
|                     |           | <ul> <li>Délka závitu: 10mm</li> </ul>      |  |
| Rozměry (Š x H x V) |           | 810,6 x 324,2 x 563,0mm                     |  |
| Hmotnost            |           | 9,7 kg (čistá) , 13,5 kg (hrubá)            |  |
|                     |           | Teplota: 0°C až 40°C                        |  |
| Prostředí           | Provoz    | Vlhkost vzduchu: 20 až 90 %, bez kondenzace |  |
|                     |           | Nadmořská výška: 0 ~ 5000m                  |  |
|                     | 111-2:242 | Teplota: -20°C až 60°C                      |  |
|                     | Uloziste  | Vlhkost vzduchu: 10 až 90 %, bez kondenzace |  |

\* Na základě testovacích standardů CIE1976.

## Přednastavené režimy zobrazení

|                      | MPG341CQR |    |  |  |
|----------------------|-----------|----|--|--|
| Rozlišení            | 3DA0      |    |  |  |
|                      | HDMI      | DP |  |  |
| 640x480 při 60Hz     | V         | V  |  |  |
| 640x480 při 67Hz     | V         | V  |  |  |
| 640x480 při 72Hz     | V         | V  |  |  |
| 640x480 při 75 Hz    | V         | V  |  |  |
| 720×400 při 70 Hz    | V         | V  |  |  |
| 800x600 při 56Hz     | V         | V  |  |  |
| 800x600 při 60Hz     | V         | V  |  |  |
| 800x600 při 72Hz     | V         | V  |  |  |
| 800x600 při 75 Hz    | V         | V  |  |  |
| 1024x768 při 60Hz    | V         | V  |  |  |
| 1024x768 při 70Hz    | V         | V  |  |  |
| 1024x768 při 75 Hz   | V         | V  |  |  |
| 1280x720 při 60 Hz   | V         | V  |  |  |
| 1280x960 při 60 Hz   | V         | V  |  |  |
| 1280x1024 při 60Hz   | V         | V  |  |  |
| 1152x864 při 75 Hz   | V         | V  |  |  |
| 1440x900 při 60 Hz   | V         | V  |  |  |
| 1680x1050 při 60 Hz  | V         | V  |  |  |
| 1920x1080 při 60Hz   | V         | V  |  |  |
| 2560x1080 při 60 Hz  | V         | V  |  |  |
| 2560x1080 při 100 Hz | V         |    |  |  |
| 2560x1080 při 144 Hz |           | V  |  |  |
| 3440x1440 při 60 Hz  | V         | V  |  |  |
| 3440x1440 při 85 Hz  | V         | V  |  |  |
| 3440x1440 při 100Hz  | V         | V  |  |  |
| 3440x1440 při 120Hz  |           | V  |  |  |
| 3440x1440 při 144Hz  |           | V  |  |  |

|                             | MPG341CQR |    |  |  |
|-----------------------------|-----------|----|--|--|
| Rozlišeni kmitočtu<br>videa | 3DA0      |    |  |  |
|                             | HDMI      | DP |  |  |
| 480p                        | V         | V  |  |  |
| 576p                        | V         | V  |  |  |
| 720p                        | V         | V  |  |  |
| 1080p                       | V         | V  |  |  |

## Řešení problémů

#### Indikátor LED napájení nesvítí.

- Znovu stiskněte vypínač monitoru.
- Zkontrolujte, zda je síťový napájecí kabel monitoru řádně připojen.

#### Žádný obraz.

- Zkontrolujte, zda je správně nainstalována grafická karta.
- Zkontrolujte, zda jsou počítač a monitor připojeny k elektrickým zásuvkám a zda jsou zapnuté.
- Zkontrolujte, zda je kabel signálu monitoru řádně připojen.
- Počítač se může nacházet v pohotovostním režimu. Aktivujte monitor stisknutím libovolného tlačítka.

#### Obraz na monitoru nemá správnou velikost nebo není vystředěn.

Seznamte se s režimy předvoleb zobrazení a použijte v počítači nastavení vhodné pro monitor.

#### Žádná funkce Plug & Play.

- Zkontrolujte, zda je síťový napájecí kabel monitoru řádně připojen.
- Zkontrolujte, zda je kabel signálu monitoru řádně připojen.
- Zkontrolujte, zda jsou počítač a grafická karta kompatibilní s funkcí Plug & Play.

## lkony, písmo nebo obrazovka jsou nejasné, rozmazané nebo mají nesprávné barvy.

- Nepoužívejte žádné prodlužovací videokabely.
- Upravte jas a kontrast.
- Upravte barvu RGB nebo vylaďte teplotu barev.
- Zkontrolujte, zda je kabel signálu monitoru řádně připojen.
- Zkontrolujte, zda nejsou ohnuté kolíky v konektoru kabelu signálu.

#### Monitor začal blikat nebo zobrazuje vlny.

- Změňte obnovovací frekvenci tak, aby odpovídala možnostem vašeho monitoru.
- Zaktualizujte ovladače své grafické karty.
- Udržujte monitor v bezpečné vzdálenosti od elektrických zařízení, která mohou způsobovat elektromagnetické rušení (EMI).